# SuperMap iMobile for Android Getting Started

SuperMap Software Co., Ltd.

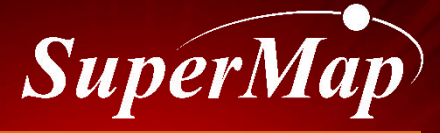

TO BE THE GLOBAL LEADING GIS

http://www.supermap.com

### Contents

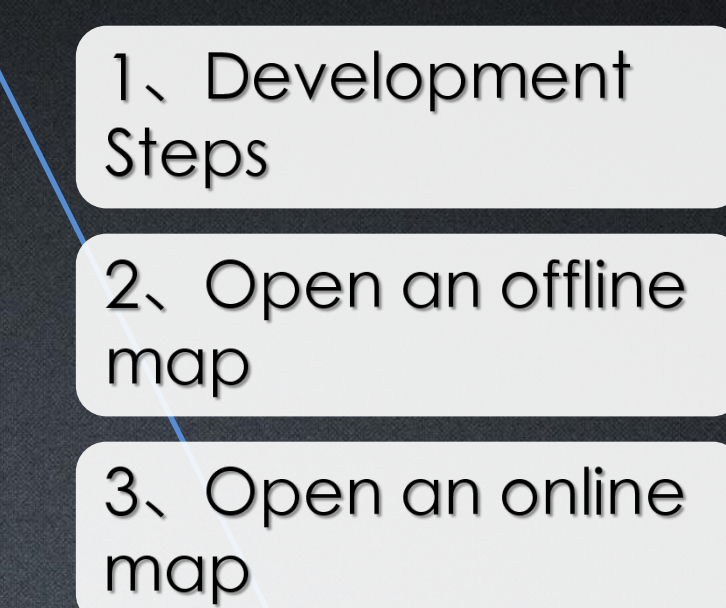

4、Demo Debugging

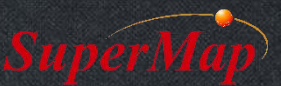

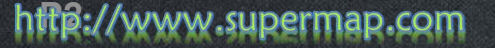

### **Development Steps**

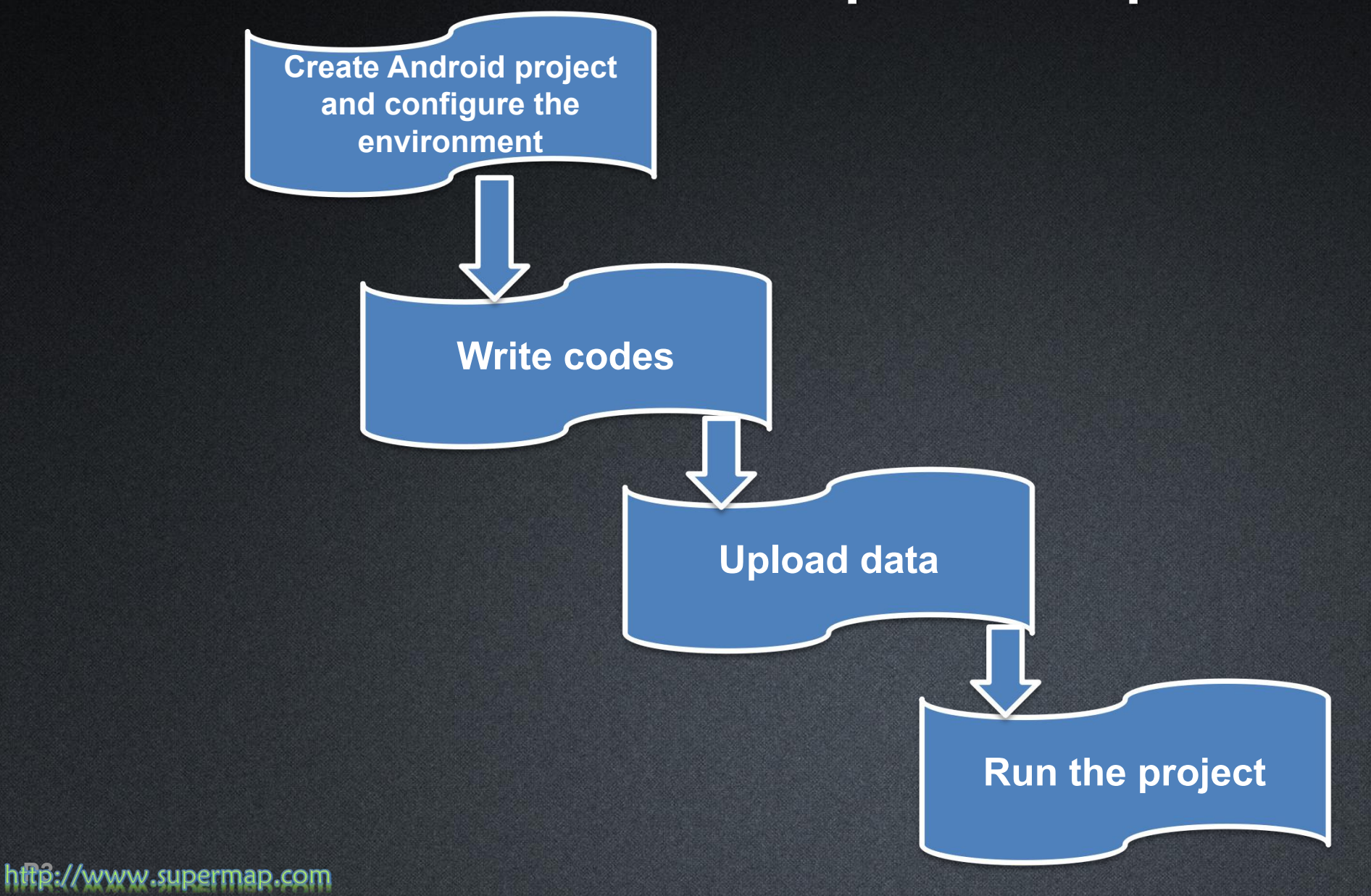

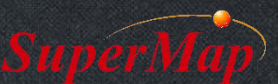

- Step1: Create an Android project
- Step2: Add iMoble for Android library files
- Step3: Add the minimum permission of SuperMap iMobile for Android
- Step4: Add Activity configuration
- Step5: Configure to support multi formats of screen

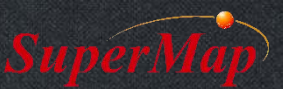

- Step 1:Create Android project
  - Open Eclipse
  - Click "File" >> "new" >> "Android Project"

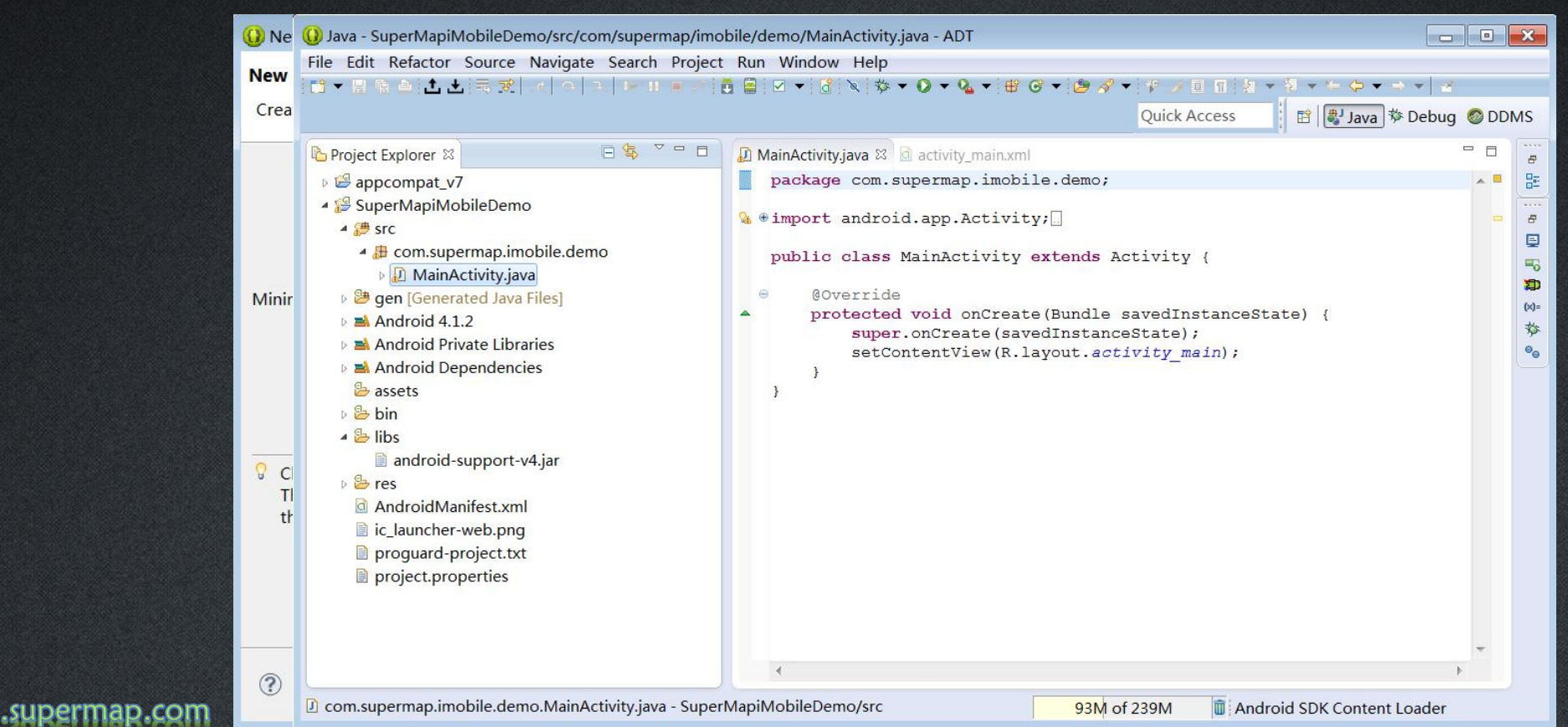

- Step 2 : Add iMoble for Android library files
  - Copy the needed jar files under the libs folder in iMobile package to the root path of the project

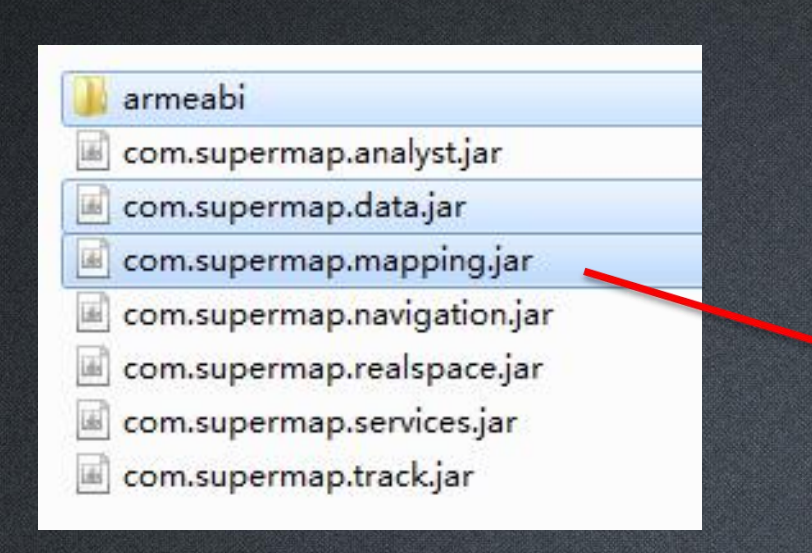

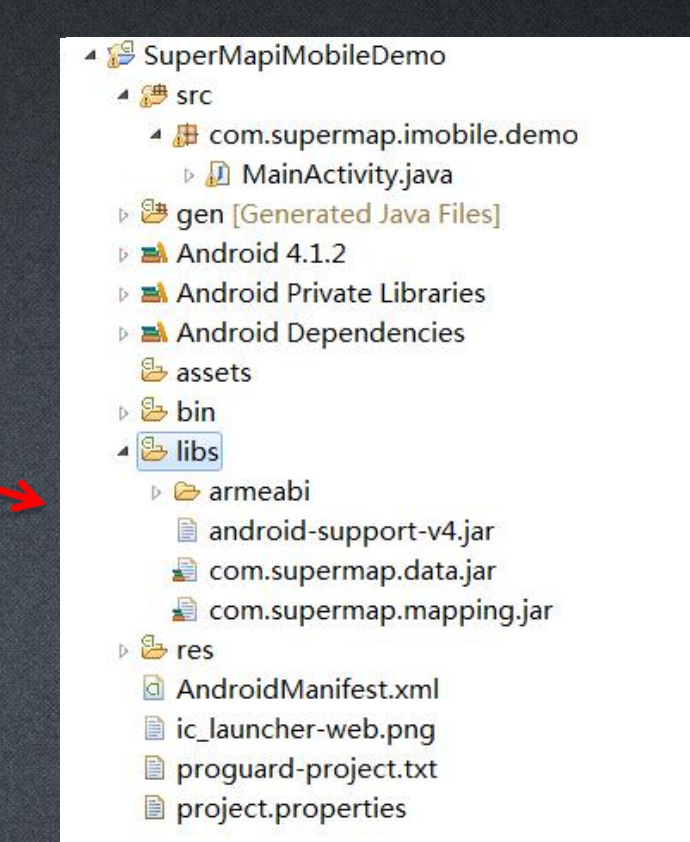

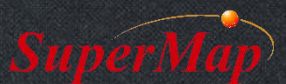

#### nttp://www.supermap.com

- Step 2 : Add iMoble for Android library files
  - Add Jar to the project
    - Right click the project>>choose "Properties" >>choose "Java Build Path"
    - Choose "Libraries">>Click "Add JARs...", choose the needed jar files

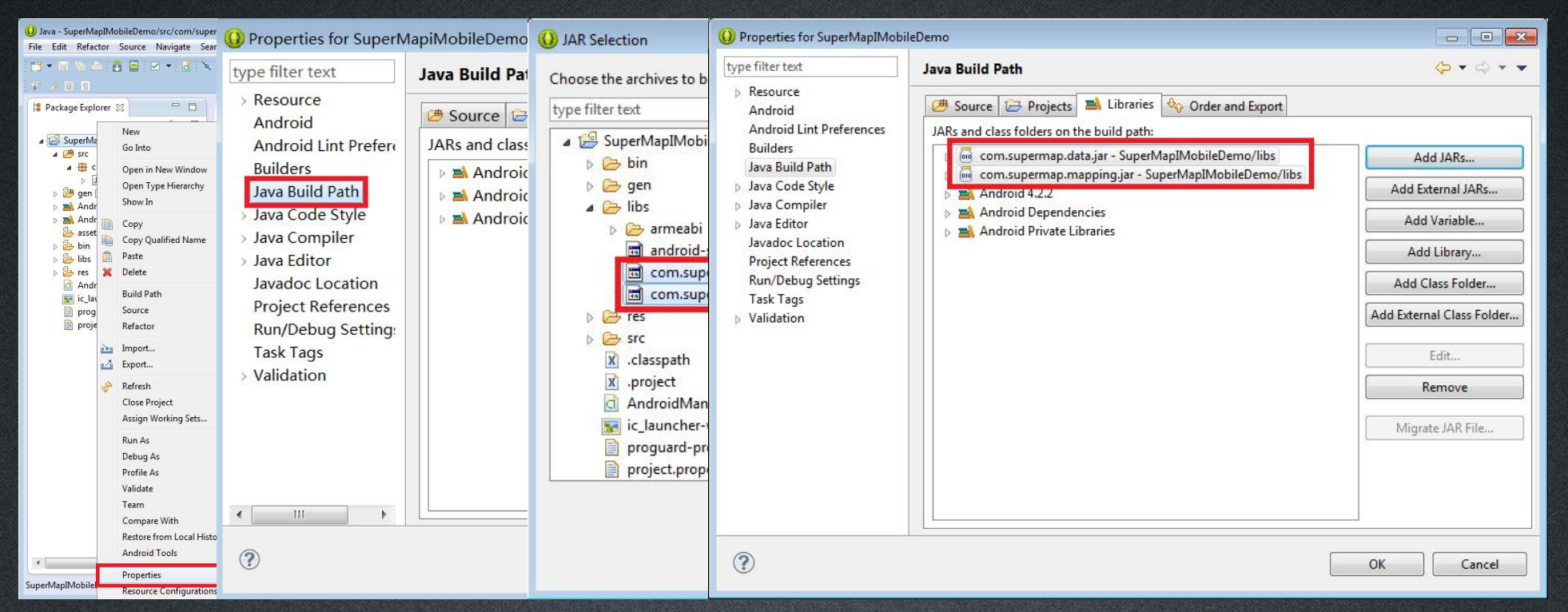

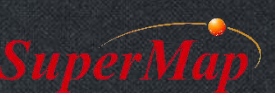

 Step 3 : Add the minimum permission of SuperMap iMobile for Android – Double click "AndroidManifest.xml" to open it

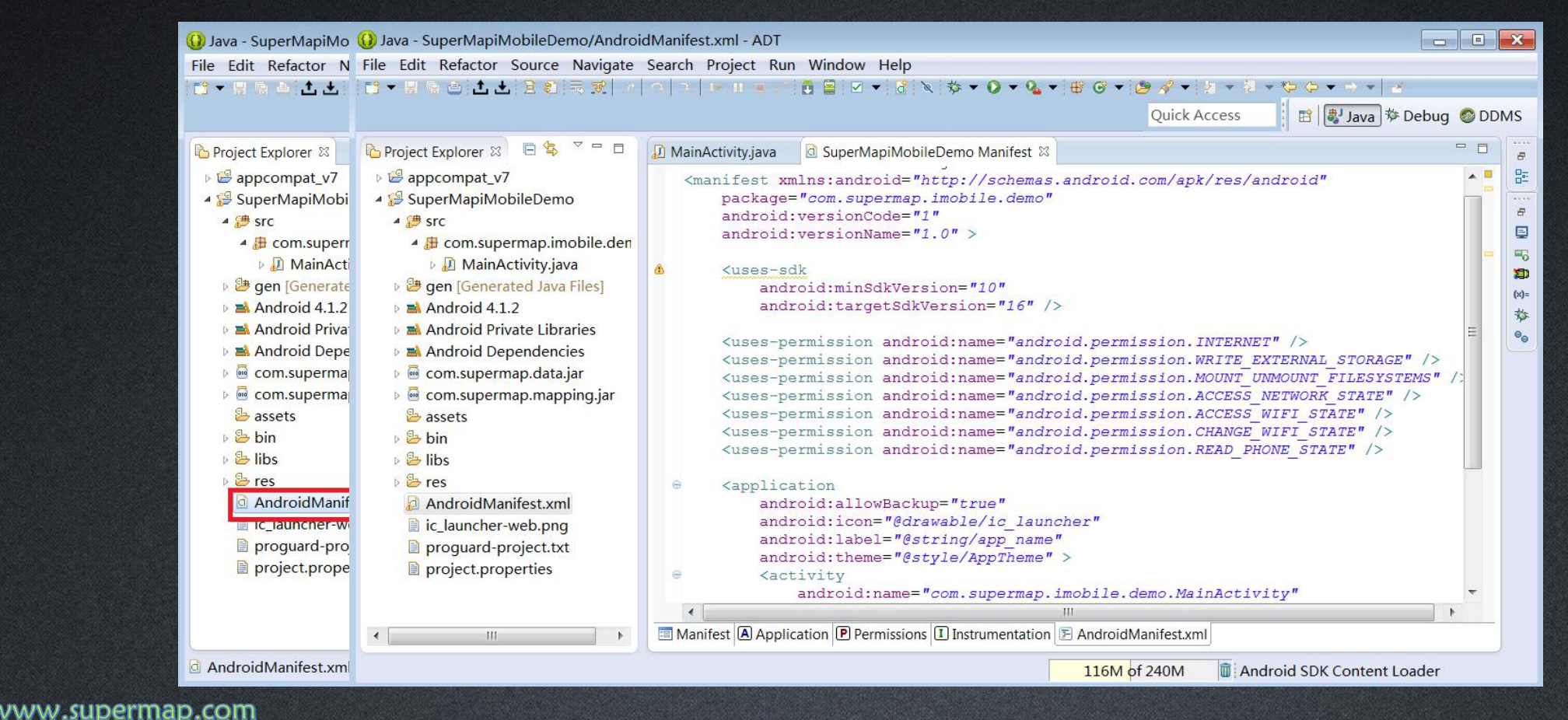

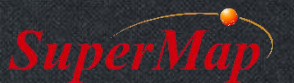

### Step 4:Add Activity configuration

 Modify AndroidManifest.xml, set not to repeatedly call the onCreate method when switching the device screen.

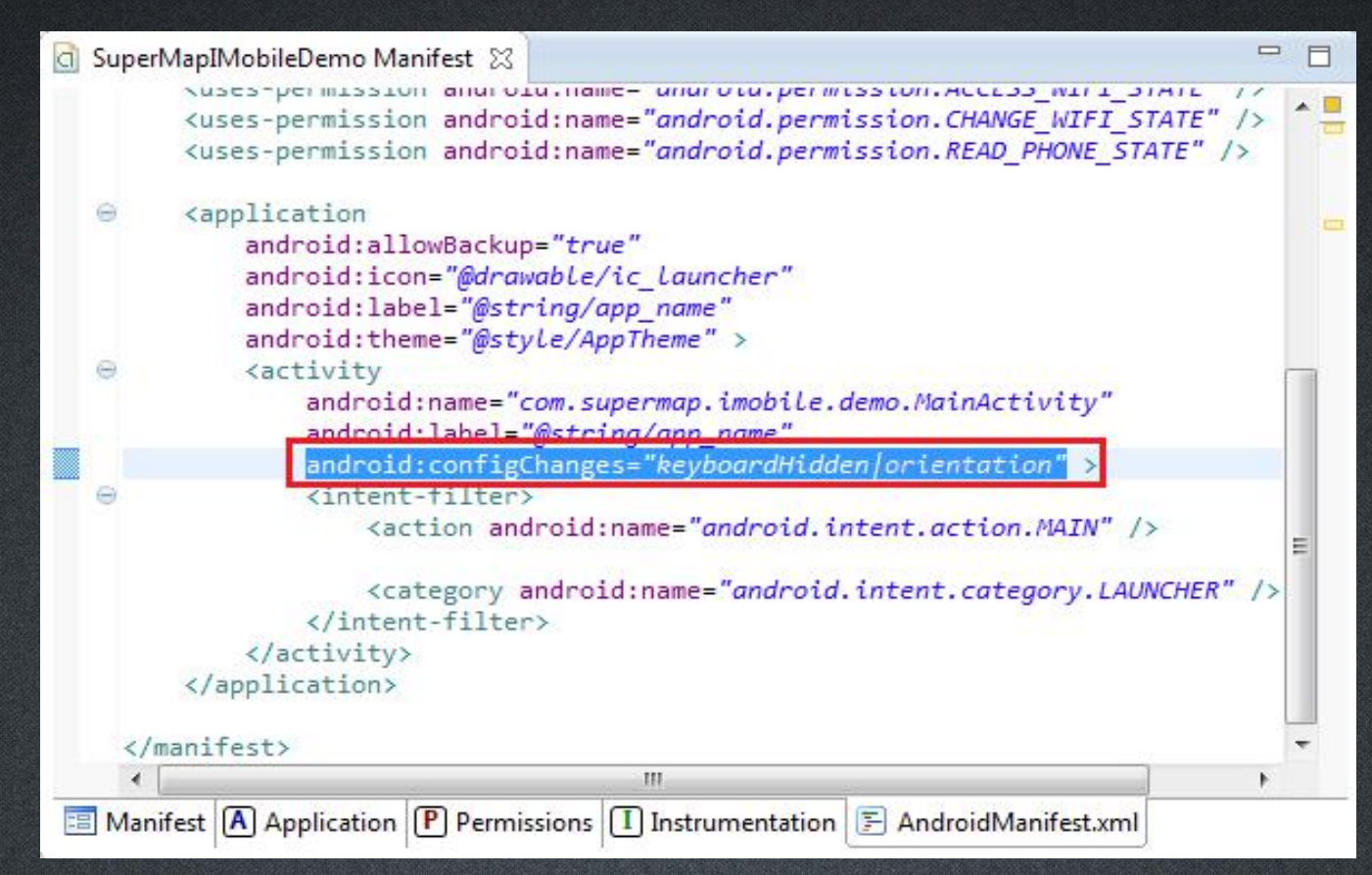

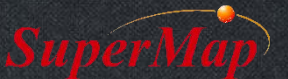

http://www.supermap.com

• Step 5 : configure to support multi formats of screen

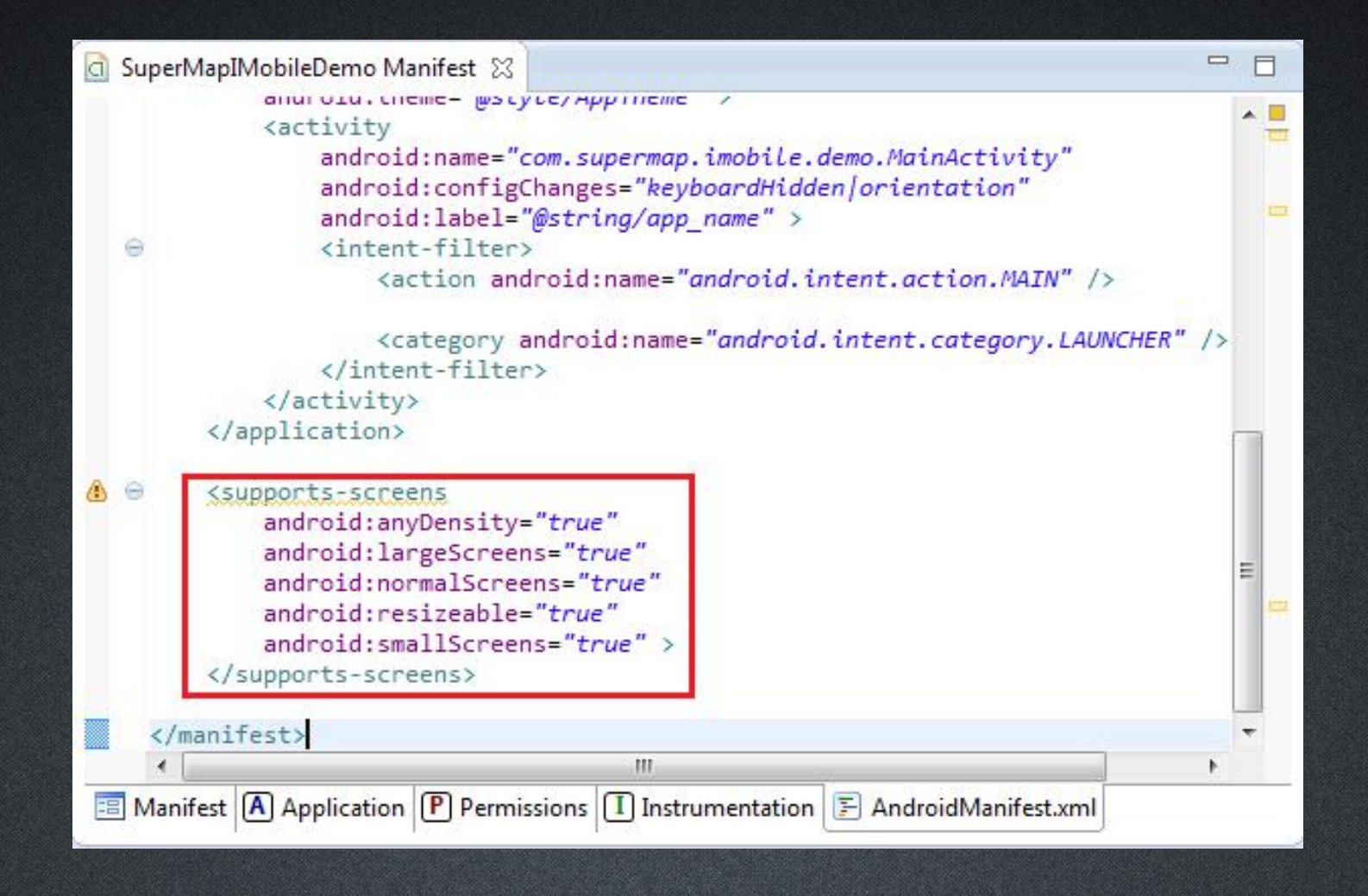

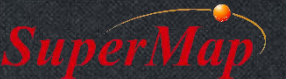

- Step 1 : Add map control
- Step 2 : Initialize
- Step 3 : Open workspace
- Step 4 : Associate workspace and map
- Step 5 : Open the map
- Step 6 : Refresh the map

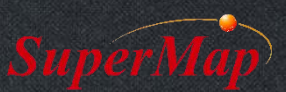

• Step 1 : Add map control

www.supermap.com

- Open the acitvity\_main.xml in "res" >>layout
- Add the codes in the xml file

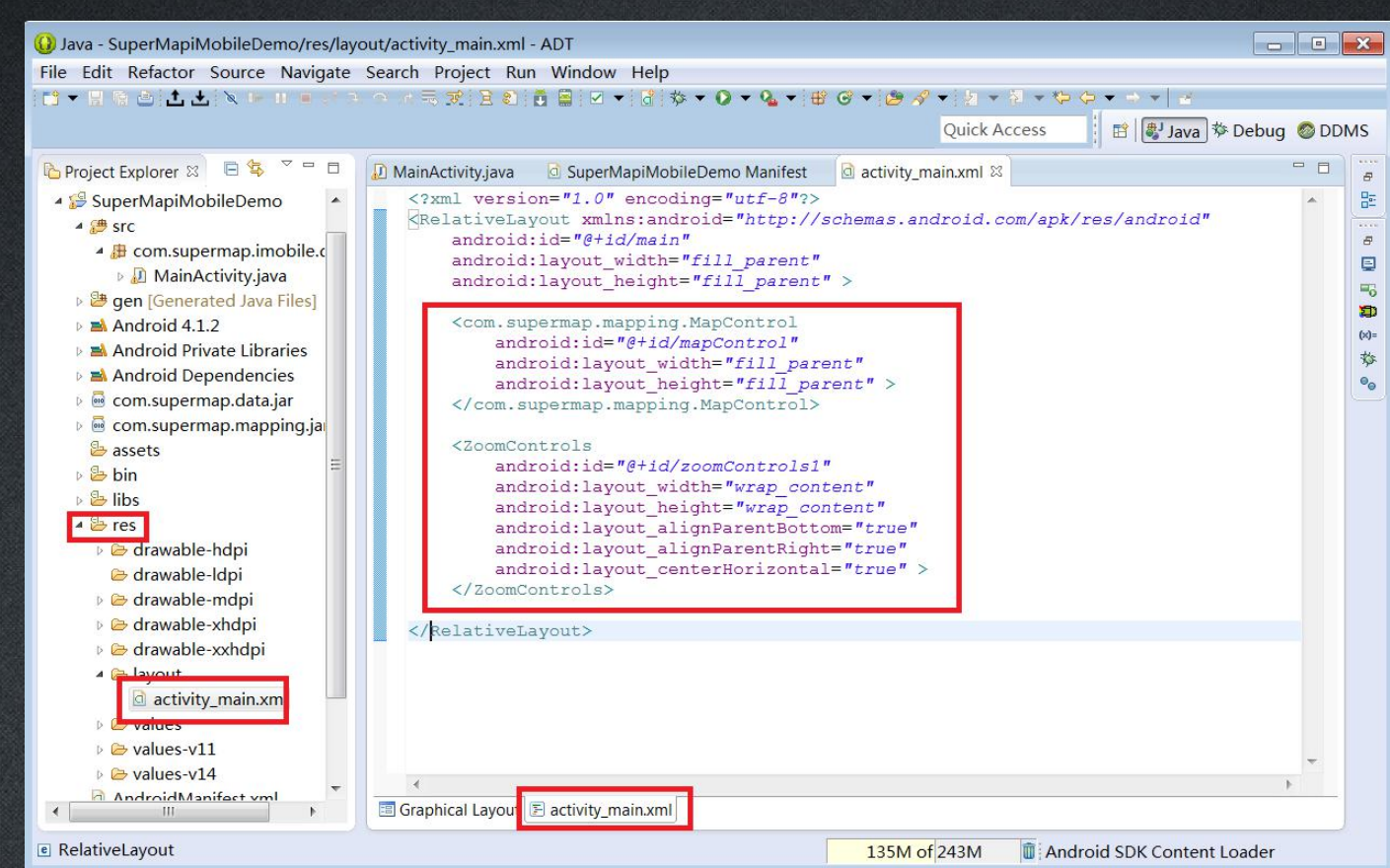

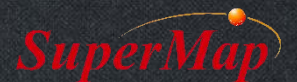

- Step 2 : Initialize
  - Main interfaces
    - Environment object

| Name                                         | Property          | Description                             |
|----------------------------------------------|-------------------|-----------------------------------------|
| Environment<br>(configuration<br>information | LicensePath       | The path that stores the license file   |
|                                              | WebCacheDirectory | The path that stores network map caches |
| manager in the                               | TemporaryPath     | The path that stores temporary files    |
| environment)                                 | initialization    | Method to initialize environment.       |

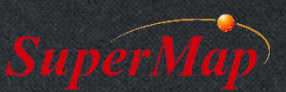

#### • Write codes

@Override
public void onCreate(Bundle savedInstanceState) {
 super.onCreate(savedInstanceState);

//Set some paths that the system needs to use. Environment.setLicensePath("/sdcard/SuperMap/license/"); Environment.setWebCacheDirectory("/sdcard/SuperMap/WebCache/"); Environment.setTemporaryPath("/sdcard/SuperMap/temp/");

//The functions must be invoked after Environment initialization. Environment.initialization(this); setContentView(R.layout.activity main);

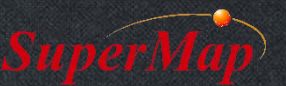

- Step 3 : Open workspace
  - -1): Create WorkspaceConnectionInfo class
  - -2) : Set the properties of the WorkspaceConnectionInfo class
  - -3): Workspace.Open(WorkspaceConnectionInfo)

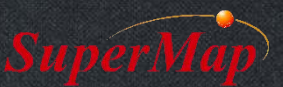

#### //Open workspace

Workspace workspace = new Workspace(); WorkspaceConnectionInfo info = new WorkspaceConnectionInfo(); info.setServer("/sdcard/SampleData/World.smwu"); info.setType(WorkspaceType.SMWU); workspace.open(info);

#### //Associate map control and workspace

MapControl mapControl =
(MapControl) findViewById(R.id.mapControl);
mapControl.getMap().setWorkspace(workspace);

#### mapconcror.gecMap().setWorkspace(workspace)

#### //Open the first map in the workspace String mapName = workspace.getMaps().get(0); mapControl.getMap().open(mapName); mapControl.getMap().refresh();

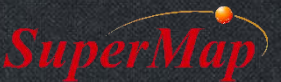

### Push the sample data to the device

- Sent it to the device
- Through DDMS view, push the data to device
- Through other software

| 🕖 D   | DMS - SuperMapiMobileDemo/src/cor | n/supermap/imobile/demo/MainActivity.java - ADT          |                                                         |
|-------|-----------------------------------|----------------------------------------------------------|---------------------------------------------------------|
| File  | Edit Source Refactor Navigate S   | earch Project Run Window Help                            | 1                                                       |
| 103 - | - 🗄 🖻 土 ± 🕸 + O + 🍇 + 🩋           | ★ • P > E Π   2 + P + Φ + + +   2                        | 3 Quick Access 🗄 🛱 Java 🌣 Debug 🚳 DDM                   |
| 8     | Devices 🛛 🗖 🗖                     | 😤 Threads 🔋 Heap 🔋 Allocation Track 🗢 Network Statistics | 🖷 File Explorer 🛛 🥥 Emulator Control 🗖 System Informa 🧮 |
| Ð     | * 8 8 0 3 3 0 0 10 10 10          |                                                          | 5 🕼 🗟 🔤 🕇                                               |
|       | ~                                 | Name                                                     | Size Date Ti Permis Into                                |
|       | Name 2                            | 🔺 🗁 sdcard0                                              | 2014-0 20: drwxrw                                       |
|       | xiaomi-mi_2-1414a1d0              | 👂 🗁 Android                                              | 2014-0 19: drwxrw                                       |
|       | lbesec.loader                     | 🖻 🗁 Backucup                                             | 2014-0 06: drwxrw                                       |
|       |                                   | 🖻 🗁 BaiduMap                                             | 2014-0 17: drwxrw                                       |
|       |                                   | 🖻 🗁 BaiduMapSDK                                          | 2014-0 10: drwxrw                                       |
|       |                                   | BoZhongCache                                             | 2014-0 22: drwxrw                                       |
|       |                                   | CMBC_CC_PRODUCT_IMAGE_CACHE                              | 2014-0 11: drwxrw                                       |
|       |                                   | CMBC_PRODUCT_IMAGE_CACHE                                 | 2014-0 20: drwxrw                                       |
|       |                                   | 🖻 🗁 Ctrip                                                | 2014-0 12: drwxrw                                       |
|       |                                   | DCIM                                                     | 2014-0 22: drwxrw                                       |
|       |                                   | 🖻 🗁 Download                                             | 2014-0 12: drwxrw                                       |
|       |                                   | 🛛 🗁 MIUI                                                 | 2014-0 21: drwxrw                                       |
|       |                                   | 🖻 🗁 MiMarket                                             | 2014-0 23: drwxrw                                       |
|       |                                   | Movies                                                   | 1970-0 08: drwxrw                                       |
|       |                                   | 🖻 🗁 Music                                                | 2014-0 00: drwxrw                                       |
|       |                                   | 🖻 🗁 MyDemo                                               | 2014-0 13: drwxrw                                       |
|       |                                   | Do CoReader                                              | 2014-0 08: drwxrw                                       |
|       |                                   | 🖻 🗁 Ringtones 4                                          | 1970-0 08: drwxrw                                       |
|       |                                   | SampleData                                               | 2014-0 17: drwxrw                                       |
|       |                                   | Speechcloud                                              | 2014-0 09: drwxrw                                       |
|       |                                   | 🖻 🗁 SuperMap                                             | 2014-0 13: drwxrw                                       |
|       |                                   | E TianQiTong                                             | 2014-0 10: drwxrw                                       |
|       |                                   | 🗠 🗁 UCDownloads                                          | 2014-0.,, 22:, drwxrw                                   |
|       |                                   | N/I = =                                                  | 145 2014 0 11                                           |
|       |                                   | (•                                                       | 4                                                       |

. . . . . . .

• Run the project

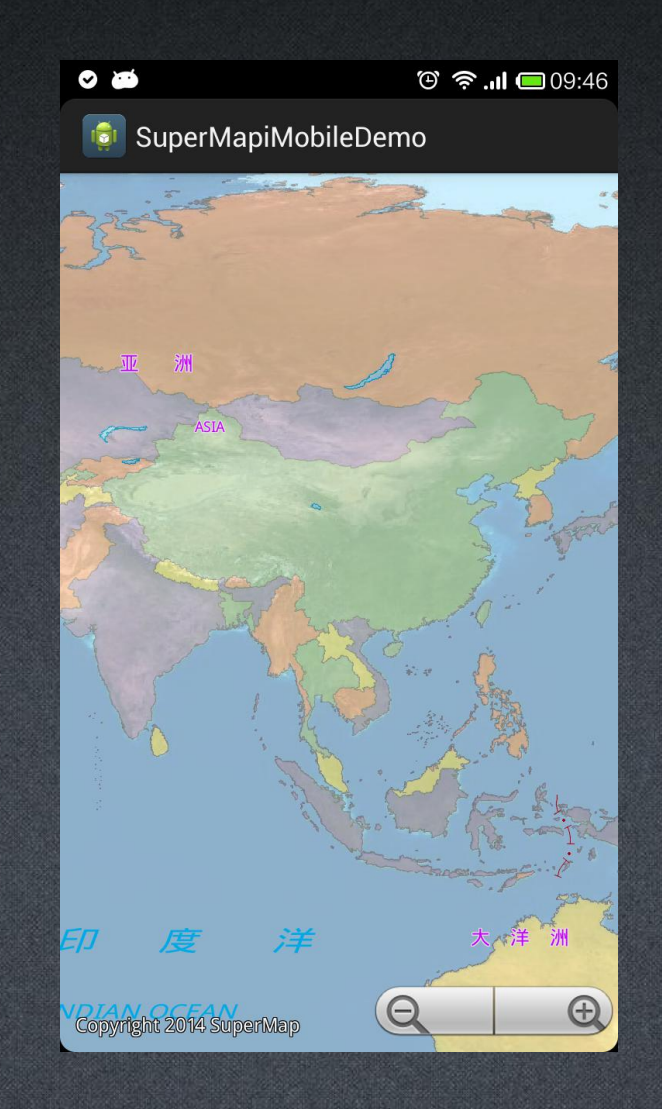

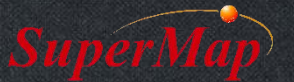

https://www.supermap.com

- Step 1 : Add map control
- Step 2 : Initialize
- Step 3 : Open workspace
- Step 4 : Associate workspace and map
- Step 5 : Get the online map service
- Step 6 : Open the online map
- Step 7 : Refresh the map

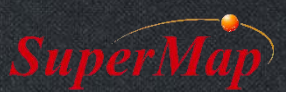

- //Open the Baidu map service as a web datasource in the workspace. DatasourceConnectionInfo ds info=new DatasourceConnectionInfo();
- ds info.setAlias("BaiduMap");
- ds\_info.setServer("http://map.baidu.com/");
- ds\_info.setEngineType(EngineType.BaiDu);
- Datasource m datasource=m workspace.getDatasources().open(ds info);

//Get the first dataset, namely the dataset of baidu map.
Dataset m dataset = m datasource.getDatasets().get(0);

//Add the dataset to the map layer.
m\_mapControl.getMap().getLayers().add(m\_dataset, true);
m mapControl.getMap().refresh();

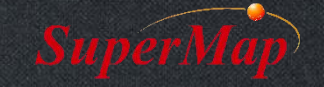

•

٠

•

•

٠

•

•

•

•

٠

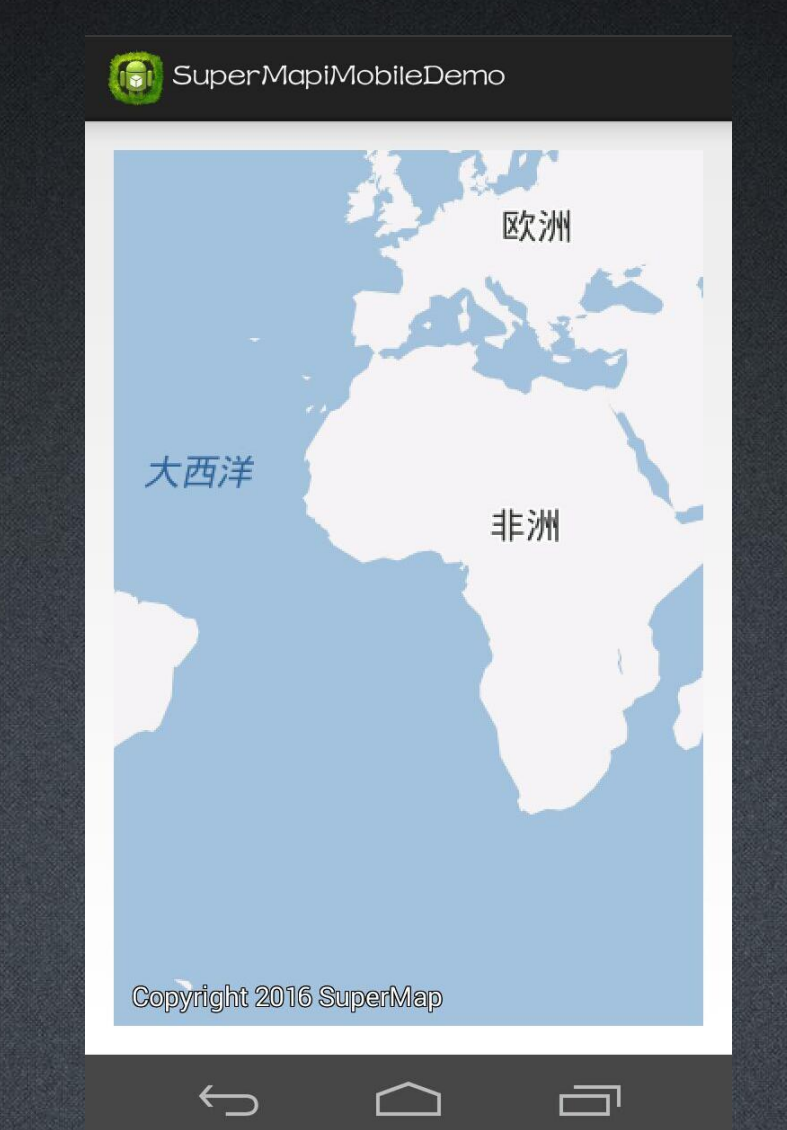

SuperMap

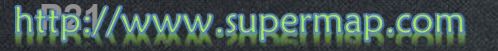

### **Demo Debugging**

#### BoundsQuery BufferAnalyst Collector CoordSysTranslate DataConversion Datalmage DataService DynamicChart DynamicShow FacilityAnalyst FindPath GeometryInfo GLMapCache HypsometricSetti IndoorNavi IndoorNavigation MapEdit MChart MDataCollector MultiViewport NodeAnimationDe OpenLocalData OpenOfflineScene Plotting Service Theme TopoDataprocess

Track

| 100    | Module           | Content                                                                  | Description                                                                                                    |
|--------|------------------|--------------------------------------------------------------------------|----------------------------------------------------------------------------------------------------|
|        |                  | Vector map package data (GLMapCache)                                     | Demonstrates how to use the vector map package data.                                                                                             |
|        |                  | BoundsQuery (BoundsQuery)                                                | Demonstrates how to query by the specified map bound.                                                                                            |
|        |                  | Buffer Analysis (BufferQuery)                                            | Demonstrates how to query by the specified buffer bound.                                                                                         |
| or     | Data             | Object Information Query (GeometryInfo)                                  | Demonstrates how to query the information of any object.                                                                                         |
|        |                  | Projection Transformation (CoordSysTranslator)                           | Demonstrates how to transform projection and check the different effects before and after transformation.                                        |
|        |                  | Data conversion (DataConversion)                                         | Demonstrates how to import or export the data in the format shp, mif, dwg, dxf, tif, kml, kmz.                                                   |
|        |                  | Thematic Mapping (Theme)                                                 | Demonstrates how to make the ThemeLabel, ThemeRnage and ThemeUnique.                                                                             |
|        |                  | Draw & Edit (MapEdit)                                                    | Demonstrates how to draw and edit objects.                                                                                                    |
|        |                  | Draw & Edit (DynamicShow)                                                | Demonstrates how to use dynamic layer.                                                                                                    |
|        | Mapping          | Processing image data (DataImage)                                        | Demonstrates how to stretch, clip and display the image data.                                                                                    |
|        |                  | Processing topological data (TopoDataprocess)                            | Demonstrates how to perform topology capture and topology editing.                                                                               |
|        |                  | Situation Plotting (Plotting)                                            | Demonstrates the plotting function.                                                                                                    |
|        |                  | GPS geometric object collection (Collector)                              | Demonstrates how to perform the function on GPS geometric object acquisition                                                                     |
| ngDemo |                  | Data visualization ( Mchart )                                            | Demonstrates how data is visualization.                                                                                                    |
|        |                  | Service Assessing                                                        | Demonstrates how to use the service module.                                                                                                    |
| 3D     | Services         | Accessing data service(DataService)                                      | Demonstrates how to use the data service function.                                                                                               |
|        |                  | Docking online service (OnlineService)                                   | Demonstrates how to dock online services to achieve geocoding, online navigation,<br>bus transfer, coordinate conversion, local search function. |
|        |                  | Indoor navigation (IndoorNavi)                                           | Demonstrates how to navigate indoor.                                                                                                    |
|        | Navigation       | 3D indoor navigation (3DNavi)                                            | Demonstrates how to achieve 3D path analysis and navigation indoor through the<br>navigation module.                                             |
|        | Natwork Applicat | Facility Network Analyst (FacilityAnalyst)                               | Demonstrates how to conduct the facility network analyst and display it in the map.                                                              |
| emo    | NetworkAnalyst   | Shortest Path Analysis (FindPath)                                        | Demonstrates how to conduct the shorteset path analysis, and display it in the map.                                                              |
| 1.336  |                  | Opening offline scene (OpenOfflineScene)                                 | Demonstrates how to open offline scene                                                                                                    |
| •      |                  | Opening local data (OpenLocalData)                                       | Demonstrates how to open a local scene data in the case of initialization.                                                                       |
|        | Realspace        | Split-screen display (MultiViewport)                                     | Demonstrates how to use the split-screen display function.                                                                                       |
|        |                  | Node Animation (NodeAnimation)                                           | Demonstrates how to use the node animation function.                                                                                             |
|        |                  | Hypsometric tint (HypsometricSetting)                                    | Demonstrates how to do the hypsometric tint expression to 3D slice cache (OSGB).                                                                 |
|        | Track            | Recording track (Track)                                                  | Demonstrates how to record the track automatically.                                                                                              |
|        | Charts           | Dynamic chart(DynamicChart)                                              | Demonstrates how to make a dynamic chart, such as histogram, pie chart, line chart.                                                              |
|        | MDatacollector   | MDatacollector Demonstrates how to make a photo, vedio, audio collector. | Demonstrates how to make a photo、vedio、audio collector.                                                                                          |

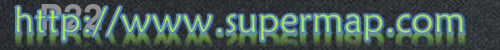

# **Demo Debugging**

- Three methods to setup the demo application
  - (1) (Recommended) Use Android Studio/Eclipse to import a project in SampleCode, click run, and use a real machine or an emulator to run the program.
  - (2) Copy the .apk file to the device and run the installation, or use the software installation tool to install it.
  - (3) Using the command line, enter the following command to install the .apk file: The adb remount The adb install MapEdit.apk

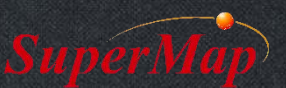

# **Demo Debugging**

- Several things to note:
  - Step1: To check whether the jar package is complete
  - Step2: To modify the target SDK version
  - Step3: To check the paths of data and license file
  - Step4: To check whether the resource file is complete
  - Step5: To check the Android emulator or the real machine

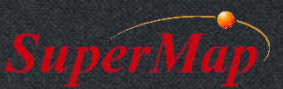

### To check whether the jar package is complete

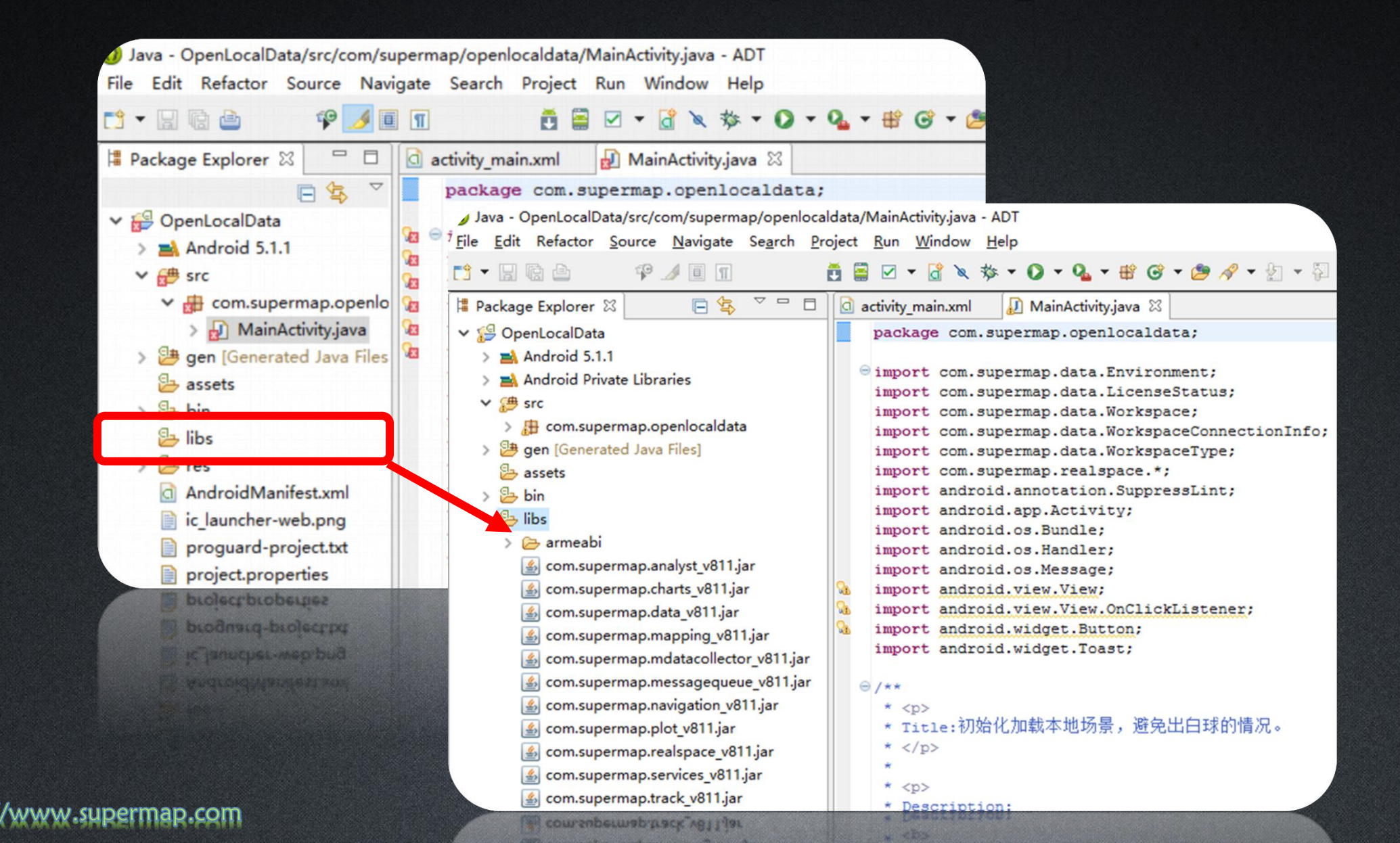

### To modify the target SDK version

Right click >> Properties >> Android >> Project Build Target

| /pe filter text                                                                                                    | Android                                                                                                    |                                                                                                    | 🔶 🗕 🗘                                          |
|----------------------------------------------------------------------------------------------------|----------------------------------------------------------------------------------------------------|----------------------------------------------------------------------------------------------------|------------------------------------------------|
| <ul> <li>Resource</li> <li>Android</li> <li>Android Lint Preferences</li> <li>Builders</li> <li>Java Build Path</li> <li>Java Code Style</li> <li>Java Compiler</li> <li>Java Editor</li> <li>Javadoc Location</li> <li>Project References</li> <li>Run/Debug Settings</li> <li>Task Tags</li> <li>Validation</li> </ul> | Project Build Target Target Name Android 4.2.2 Android 4.3 Android 5.1.1 Standard Android pl Library Is Library Reference | Vendor<br>Android Open Source Proj<br>Android Open Source Proj<br>Android Open Source Proj<br>atform 5.1.1<br>Project | Platfor API.<br>4.2.2 17<br>4.3 18<br>5.1.1 22 |
|                                                                                                    |                                                                                                    |                                                                                                    | Down                                           |

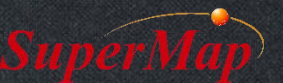

http://www.supermap.com

### To check the paths of data and license file

```
public void onCreate(Bundle savedInstanceState) {
```

super.onCreate(savedInstanceState);

Environment.setLicensePath(sdcard+"/SuperMap/license/");

Environment.initialization(this);

```
String datapath = getApplicationContext().getFilesDir().getAbsolutePath();
Environment.setFontsPath(datapath + "/config/Resource/Font/");
```

Environment.setFontsPath(datapath + "/config/Resource/Font/");

```
public class MainActivity extends Activity {
    private Workspace m_workspace;
    private Scene m_scene;
    private SceneControl mSceneControl;
    // 南线三维扬景数据名称
    String workspacePath = "/sdcard/SuperMap/data/珠峰/珠峰.sxwu";
    // 三维场景名称
    String sceneName = "珠峰";
    WorkspaceConnectionInfo info;
    WorkspaceType workspaceTypetemp = null;
    MorkspaceType workspaceTypetemp = null;
    MorkspaceType workspaceTypetemp = null;
    MorkspaceType workspaceTypetemp = null;
    MorkspaceType workspaceTypetemp = null;
    MorkspaceType workspaceTypetemp = null;
    MorkspaceType workspaceTypetemp = null;
    MorkspaceType workspaceTypetemp = null;
    MorkspaceType workspaceTypetemp = null;
    MorkspaceTypetemp = null;
    MorkspaceType workspaceTypetemp = null;
    MorkspaceTypetemp = null;
    MorkspaceTypetemp = null;
    MorkspaceTypetemp = null;
    MorkspaceTypetemp = null;
    MorkspaceTypetemp = null;
    MorkspaceTypetemp = null;
    MorkspaceTypetemp = null;
    MorkspaceTypetemp = null;
    MorkspaceTypetemp = null;
    MorkspaceTypetemp = null;
    MorkspaceTypetemp = null;
    MorkspaceTypetemp = null;
    MorkspaceTypetemp = null;
    MorkspaceTypetemp = null;
    MorkspaceTypetemp = null;
    MorkspaceTypetemp = null;
    MorkspaceTypetemp = null;
    MorkspaceTypetemp = null;
    MorkspaceTypetemp = null;
    MorkspaceTypetemp = null;
    MorkspaceTypetemp = null;
    MorkspaceTypetemp = null;
    MorkspaceTypetemp = null;
    MorkspaceTypetemp = null;
    MorkspaceTypetemp = null;
    MorkspaceTypetemp = null;
    MorkspaceTypetemp = null;
    MorkspaceTypetemp = null;
    MorkspaceTypetemp = null;
    MorkspaceTypetemp = null;
    MorkspaceTypetemp = null;
    MorkspaceTypetemp = null;
    MorkspaceTypetemp = null;
    MorkspaceTypetemp = null;
    MorkspaceTypetemp = null;
    MorkspaceTypetemp = null;
    MorkspaceTypetemp = null;
    MorkspaceTypetemp = null;
    MorkspaceTypetemp = null;
    MorkspaceTypetemp = null;
    MorkspaceTypetemp = null;
    MorkspaceTypetemp = null;
    M
```

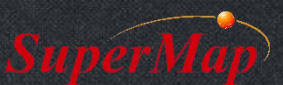

### To check whether the resource file is complete

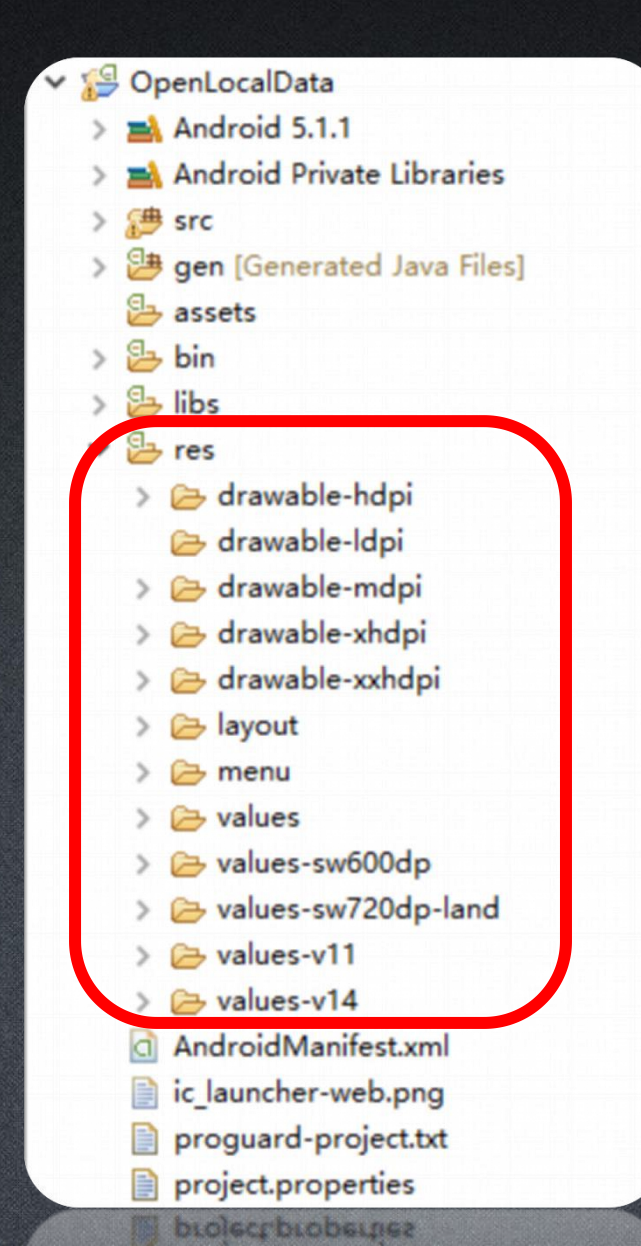

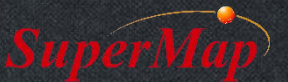

#### http://www.supermap.com

# Thank You!

Website: www.supermap.com

Email: globalsupport@supermap.com

Skype: supermapsupport

MSN: globalsupport@supermap.com

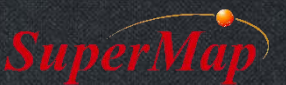

http://www.supermap.com